# MULTI GLOSS 268Plus UNI GLOSS 60Plus

**Instruction Manual** 

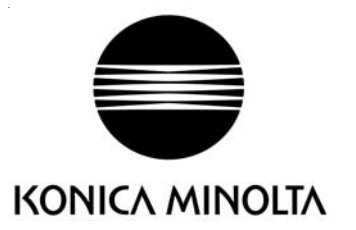

# MULTI GLOSS 268Plus UNI GLOSS 60Plus

**Instruction Manual** 

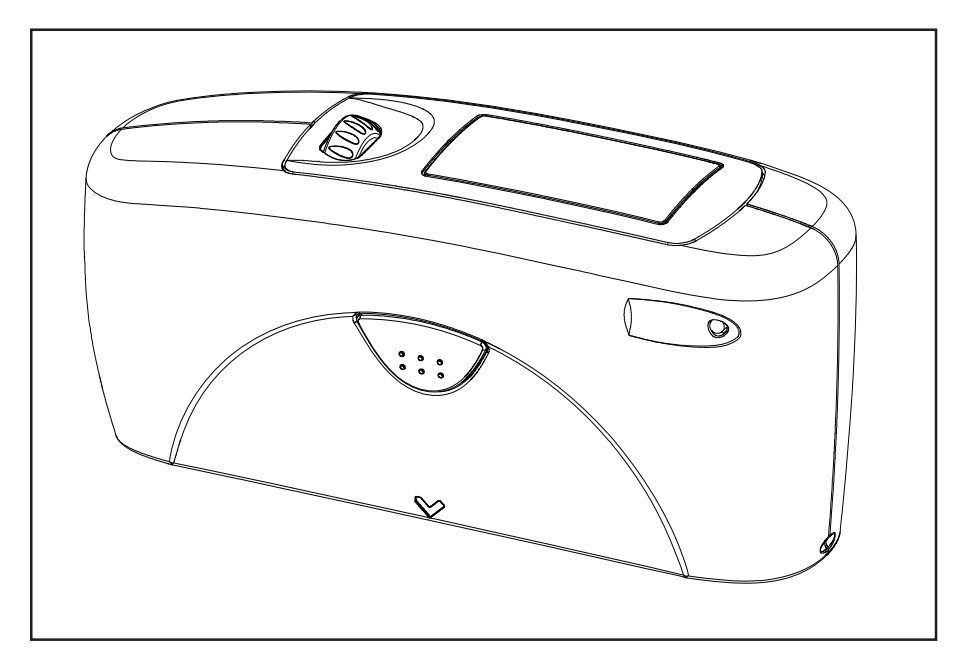

Patent pending

260 021 310 E 0910

# Table of content

| 1.        | Safe                                   | afety Symbols6                                                                                                    |                                                                      |  |  |  |  |
|-----------|----------------------------------------|----------------------------------------------------------------------------------------------------|----------------------------------------------------------------------|--|--|--|--|
| 2.        | Safe                                   | afety Precautions7                                                                                                    |                                                                      |  |  |  |  |
| 3.        | Note                                   | Notes on Use                                                                                                    |                                                                      |  |  |  |  |
| 4.        | Sys                                    | tem description                                                                                                    | . 13                                                                 |  |  |  |  |
| 5.        | Pow                                    | /er supply                                                                                                    | . 15                                                                 |  |  |  |  |
|           | 5.1                                    | Power supply battery-operated                                                                                                    | . 15                                                                 |  |  |  |  |
|           | 5.2                                    | Changing the battery                                                                                                    | . 16                                                                 |  |  |  |  |
|           | 5.3                                    | External power supply                                                                                                    | . 16                                                                 |  |  |  |  |
| 6.        | Con                                    | trols                                                                                                    | . 17                                                                 |  |  |  |  |
| 7.        | Gett                                   | ing started                                                                                                    | . 19                                                                 |  |  |  |  |
|           | 7.1                                    | Turning on the unit and measuring                                                                                                    | . 19                                                                 |  |  |  |  |
|           | 7.2                                    | Navigation                                                                                                    |                                                                      |  |  |  |  |
|           | 7.3                                    | Change names/numbers21                                                                                                    |                                                                      |  |  |  |  |
|           | 7.4                                    | Overview of main menu                                                                                                    | . 22                                                                 |  |  |  |  |
| 8.        | Cali                                   | brate                                                                                                    | . 23                                                                 |  |  |  |  |
|           | 8.1                                    | Autodiagnosis                                                                                                    | . 23                                                                 |  |  |  |  |
|           | 8.2                                    | Calibrate                                                                                                    | . 24                                                                 |  |  |  |  |
|           |                                        | 8.2.1 Gloss                                                                                                    | . 24                                                                 |  |  |  |  |
|           |                                        |                                                                                                    |                                                                      |  |  |  |  |
|           |                                        | 8.2.2 Change cal.values                                                                                                    | . 25                                                                 |  |  |  |  |
|           |                                        | <ul><li>8.2.2 Change cal.values</li><li>8.2.3 Status</li></ul>                                                                                                    | . 25<br>. 26                                                         |  |  |  |  |
|           |                                        | <ul><li>8.2.2 Change cal.values</li><li>8.2.3 Status</li><li>8.2.4 Scale Gloss</li></ul>                                                                                                    | . 25<br>. 26<br>. 26                                                 |  |  |  |  |
|           | 8.3                                    | <ul> <li>8.2.2 Change cal.values</li> <li>8.2.3 Status</li> <li>8.2.4 Scale Gloss</li> <li>Calibrating standards</li></ul>                                                                                                    | . 25<br>. 26<br>. 26<br><b>. 27</b>                                  |  |  |  |  |
|           | 8.3<br>8.4                             | <ul> <li>8.2.2 Change cal.values</li></ul>                                                                                                    | . 25<br>. 26<br>. 26<br>. <b>27</b><br>. <b>27</b>                   |  |  |  |  |
| 9.        | 8.3<br>8.4<br>Mea                      | 8.2.2       Change cal.values         8.2.3       Status         8.2.4       Scale Gloss         Calibrating standards         Checking standard         surement techniques                                                                                                    | . 25<br>. 26<br>. 26<br>. <b>27</b><br>. <b>27</b><br>. <b>27</b>    |  |  |  |  |
| 9.        | 8.3<br>8.4<br>Mea<br>9.1               | 8.2.2       Change cal.values         8.2.3       Status         8.2.4       Scale Gloss         Calibrating standards       Checking standard         surement techniques       Paints and varnishes, plastics and similar materials                                                                           | . 25<br>. 26<br>. 26<br>. 27<br>. 27<br>. 27<br>. 28                 |  |  |  |  |
| 9.        | 8.3<br>8.4<br>Mea<br>9.1<br>9.2        | <ul> <li>8.2.2 Change cal.values</li> <li>8.2.3 Status</li> <li>8.2.4 Scale Gloss</li> <li>Calibrating standards</li> <li>Checking standard</li> <li>Isurement techniques</li> <li>Paints and varnishes, plastics and similar materials</li> <li>Anodized aluminum and other metal surfaces</li> </ul>          | . 25<br>. 26<br>. 26<br>. 27<br>. 27<br>. 27<br>. 27<br>. 28<br>. 29 |  |  |  |  |
| 9.<br>10. | 8.3<br>8.4<br>Mea<br>9.1<br>9.2<br>Mea | 8.2.2       Change cal.values         8.2.3       Status         8.2.4       Scale Gloss         Calibrating standards       Checking standard         Isurement techniques       Paints and varnishes, plastics and similar materials         Anodized aluminum and other metal surfaces       Isurement Modes | . 25<br>. 26<br>. 27<br>. 27<br>. 27<br>. 27<br>. 28<br>. 29<br>. 30 |  |  |  |  |

|     | 10.2  | Statistics                       | 31 |
|-----|-------|----------------------------------|----|
|     |       | 10.2.1 Number of measurements    | 32 |
|     |       | 10.2.2 Display                   | 32 |
|     |       | 10.2.3 Exit block                | 34 |
|     |       | 10.2.4 Delete block              | 34 |
|     |       | 10.2.5 Delete measurement        | 34 |
|     | 10.3  | Continuous                       | 35 |
|     | 10.4  | Basic mode                       | 36 |
| 11  | Geo   | metry                            | 37 |
|     | 11.1  | Geometry selection               | 37 |
| 12. | Men   | 10ry                             | 38 |
|     | 12.1  | Memory                           | 38 |
|     | 12.2  | Select memory                    | 38 |
|     | 12.3  | Create memory                    | 39 |
|     | 12.4  | Delete memory                    | 39 |
|     | 12.5  | Display memory                   | 39 |
| 13. | Diffe | erence measurement and Pass/Fail | 41 |
|     | 13.1  | Difference                       | 41 |
|     | 13.2  | Measure standard                 | 41 |
|     | 13.3  | Select standard                  | 42 |
|     | 13.4  | Create standard                  | 43 |
|     |       | Define standard                  | 43 |
|     | 13.5  | Change standard                  | 44 |
|     | 13.6  | Delete standard                  | 44 |
| 14. | Setu  | ıp                               | 45 |
|     | 14.1  | Bluetooth®                       | 45 |
|     | 14.2  | Date/Time                        | 45 |
|     | 14.3  | Beeper                           | 45 |
|     | 14.4  | Display time                     | 45 |
|     | 14.5  | Language                         | 46 |
|     | 14.6  | Info                             | 46 |
| 15. | Inte  | rface                            | 47 |
|     | 15.1  | Installation                     | 48 |

| 16. | Standards                   | 49 |
|-----|-----------------------------|----|
| 17. | Specifications              | 50 |
| 18. | Accessories                 | 51 |
| 19. | Errors and warning messages | 52 |
| 20. | Cleaning and maintenance    | 54 |
| 21. | Copyright                   | 55 |

# 1. Safety Symbols

The following symbols are used in this manual to prevent accidents which may occur as a result of incorrect use of the instrument.

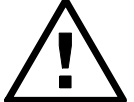

• Denotes a sentence regarding a safety warning or note. Read the sentence carefully to ensure safe and correct use.

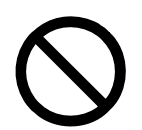

- Denotes a prohibited operation. The operation must never been performed
- Denotes a prohibited operation. Never disassemble the instrument.

Notes on this manual

- Copying or reproduction of all or any part of the contents of this manual without permission of the manufacturer is strictly prohibited.
- The contents of this manual are subject to change without prior notice.
- Every effort has been made in the preparation of this manual to ensure the accuracy of its contents. However, should you have any questions or find any errors, please contact the store where you purchased the instrument.
- The manufacturer will not accept any responsibility for consequences arising from the use of the instrument.

# 2. Safety Precautions

To ensure correct use of this instrument, read the following points carefully and adhere to them. After you have read this manual, keep it in a safe place where it can be referred to anytime a question arises. If you pass this instrument to somebody else, make sure to include these instructions.

| WARNING (Failure to adhere to the following points may result in death or serious injury.)                                                                                                    |                                                                                                    |  |  |  |
|----------------------------------------------------------------------------------------------------|----------------------------------------------------------------------------------------------------|--|--|--|
| Do not use the instrument in<br>places where flammable or<br>combustible gases (gasoline etc.) are<br>present. Doing so may cause fire.                                                                                                    | Do not disassemble or modify<br>the instrument . Doing so may cause<br>a fire or electric shock.                                                                                                    |  |  |  |
| Take special care not to allow<br>liquid or metal objects to enter<br>the instrument. Doing so may cause<br>a fire or electric shock. Should liquid or metal<br>objects enter the instrument, remove the battery<br>and/or disconnect the USB interface cable<br>immediately, and contact the company where you<br>purchased the instrument.     | The instrument should not be<br>operate if it is damaged, or if<br>smoke or odd smells occur. Doing so<br>may result in a fire. In such situations, remove the<br>battery and/or immediately disconnect the USB<br>interface cable, and contact the company where<br>you purchased the instrument. |  |  |  |
| Do not dispose of batteries in fire,<br>short the terminals, apply heat to<br>them, or disassemble them. Also, do<br>not recharge them. Doing so may cause<br>explosion or heat generation, resulting in fire or<br>injury.                                                                                                    |                                                                                                    |  |  |  |
| CAUTION (Failure to adhere to or in damage to the i                                                                                                    | o the following points may result in injury<br>nstrument or other property)                                                                                                    |  |  |  |
| Do not use batteries other<br>than those specified. When<br>installing batteries in the instrument,<br>make sure that they are correctly oriented<br>according to the (+) and (-) marks. Failure to<br>adhere to these instructions may cause batteries<br>to explode or leakage of electrolytes, resulting in<br>fire, injury or air pollution. | Only devices that meet the requirements for low-voltage safety can be connected to the USB interface.                                                                                                    |  |  |  |

# 3. Notes on Use

- The measurement unit consists of sensitive precision optical and electronic parts.
   Do not drop it. Protect it from being bumped or jostled.
- Do not hold the unit by the measurement aperture. You should not allow any foreign objects to get into this opening.
- Do not expose the unit to direct sunlight for extended periods of time. Do not store it in a hot or dusty environment. The case that comes with the unit offers the best protection when the unit is being stored.
- Avoid prolonged high relative humidity and do not allow condensation to form.
- Protect the measuring unit from moisture, chemicals and corrosive vapors.
- The holder and the unit housing are resistant to a number of solvents. However, we cannot guarantee resistance to all chemicals. You should therefore use a soft, moist cloth for cleaning. For clean excessive dirt and dust, use ethanol or cleaning alcohol.

#### Do not use any acetone!

• If you will not be using the measuring unit for an extended period of time, remove the battery to prevent it from leaking in the unit and thus potentially causing damage.

- Do not replace the internal backup battery yourself. Contact the nearest authorized service facility to replace the backup battery.
- If the instrument is subjected to strong static electricity, the display may become blank. If this occurs, wait for the power to be automatically switched off, and then switch the power on again.
- Do not perform any repairs on the unit yourself. The unit must be opened by trained professions only. Please contact our customer service department in such cases.
- Do not use accessories other than those specified by KONICA MINOLTA SENSING, INC.
- Installation category I: The specified battery must be used.
- Pollution degree 2: Use it in areas where there is no metal dust and no possibility of condensation.
- Do not use at altitudes of higher than 2000m.

# Additional information on use:

 Make sure that the instrument, accessories and used battery are either disposed of or recycled correctly in accordance with local laws and regulations.

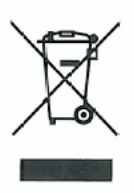

For EU member states only:

This symbol means: Do not dispose of this product together with your household waste.

Please refer to the information of your local community or contact our dealers regarding the proper handling of end-of-life electric and electronic equipment.

Recycling of this product will help to conserve natural resources and prevent potential negative consequences for the environment and human health caused by inappropriate waste handling.

## For EU member states only:

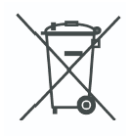

This symbol on the batteries or on the packaging indicates that the batteries provided with this product shall not be disposed of as unsorted municipal waste. If chemical symbol Cd, Hg or Pb is placed beneath the symbol, the symbol means that the battery or accumulator has a heavy metal content that exceeds a certain concentration level. By contributing to the collection and recycling of waste batteries, you will help to reduce potential effects on the environment and human health that could otherwise arise from inappropriate waste handling.

In case of products that require a permanent connection with incorporated batteries for safety, performance, medical or data integrity reasons, the batteries are not readily removable and are not intended to be replaced and disposed of separately from the products by end users. These types of batteries will be separated by recyclers during the treatment phase of the products as required under the WEEE Directive 2002/96/EC.

For all other batteries, please refer to the section in the instruction manual on how to remove the batteries from the products safely and take the used batteries to the applicable collection point, in accordance with your national legislation and the Directive 2006/66/EC.

For more detailed information about recycling of products or batteries, please contact your local municipality, collection/recycling services or shops where you purchased the product.

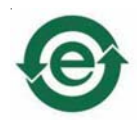

For China only:

FCC and IC:

This device contains FCC ID: PVH090103S IC: 5235A-090103S

#### FCC

This device complies with Part 15 of the FCC Rules. Operation is subject to the following two conditions: (1) this device may not cause harmful interference, and (2) this device must accept any interference received, including interference that may cause undesired operation.

This equipment has been tested and found to comply with the limits for a Class B digital device, pursuant to Part 15 of the FCC Rules. These limits are designed to provide reasonable protection against harmful interference in a residential installation. This equipment generates, uses and can radiate radio frequency energy and, if not installed and used in accordance with the instructions, may cause harmful interference to radio communications.

However, there is no guarantee that interference will not occur in a particular installation. If this equipment does cause harmful interference to radio or television reception, which can be determined by turning the equipment off and on, the user is encouraged to try to correct the interference by one or more of the following measures:

- · Reorient or relocate the receiving antenna
- Increase the separation between the equipment and receiver
- Connect the equipment into an outlet on a circuit different from that to which the receiver is connected
- Consult the dealer or an experienced radio/TV technician for help

This device complies with FCC RF radiation exposure limits set forth for an uncontrolled environment. The antenna used for this transmitter must be installed to provide a separation distance for at least 20 cm from all persons and must not be co-located or operating in conjunction with any other antenna or transmitter.

You are cautioned that changes or modifications not expressly approved by the party responsible for compliance could void your authority to operate the equipment.

#### IC

This Class B digital apparatus complies with Canadian ICES-003.

Cet appareil numerique de la classe B est conforme a la norme NMB-003 du Canada.

# 4. System description

Measurement units of the portable glossmeter family can be used to determine the gloss level of paint coatings, plastics, ceramics and metal surfaces.

Light is directed at the surface of the sample at a defined angle and the reflected light is measured photoelectrically (reflectometer).

Depending on the typical gloss level of the test object, reflectometers that direct light onto the surface at different angles (geometry) can be used.

Measurement units are equipped with standard geometries of 20°, 60° or 85°. All three of these geometries are integrated into the three angle units. Functions described in this manual in terms of geometry selection are only available with the three angle device.

In addition to measuring individual gloss values, it is also possible to record, save and statistically evaluate series of measurements consisting of up to 999 values.

The operate button and scroll wheel are used to control the system. System operation is supported by display messages (autodiagnosis and error messages).

The measurement unit conforms to the standards DIN 67530, ISO 2813, ASTM D 523 and BS 3900 Part D 5.

### Comes complete with:

Measurement device Protective holder with integrated calibration tile Traceable certificate Data transfer software and USB driver on CD USB-cable Operating manual on CD Quick user guide and Safety instructions Battery Carrying case.

# 5. Power supply

Before operating the instrument for the first time, please read the operating instructions and pay attention to the Safety Precautions in Chapter 2.

Unpack the device and check to make certain all pieces have been included with delivery (for scope of delivery, see section System description).

## 5.1 Power supply battery-operated

The battery must be placed in the measuring unit for operation service. The device runs on one AA 1.5-V alkaline or 1.2-V NiMH rechargeable battery.

# Use only alkaline batteries or NiMH rechargeables (AA /LR6)!

Depending on the exact brand, the capacity of each battery is sufficient for about 10,000 measurements. When the battery voltage falls below the required minimum voltage in the course of operation, the following message appears on the display

Battery low!

To ensure that the unit is always ready for operation, it is recommended to have a spare battery handy, especially when performing measurements in the field.

# 5.2 Changing the battery

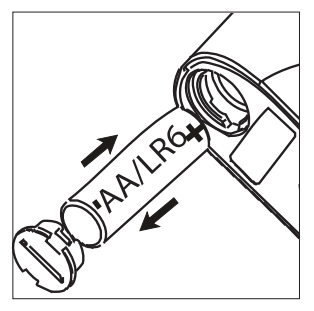

Changing the battery

To insert or change the battery open the battery compartment. The easiest way to do this is by turning the cover with a coin one-eighth of a rotation to the left. Turn the device back around and allow the old battery and the battery compartment cover to slide into your hand.

Insert the new battery with the positive (top) end first into the battery compartment and set the battery compartment cover in place again. Lock the cover by turning it one-eighth of a rotation to the right.

## 5.3 External power supply

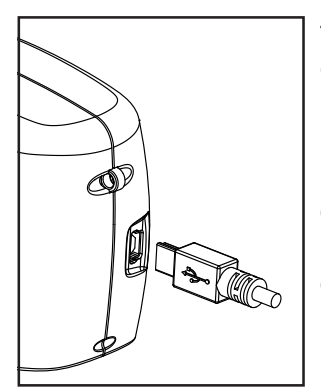

The instrument can be operated and supplied at a computer via USB-port. For the connection to the PC use the USB- cable included in the delivery.

Please refer to the chapter Interface for installation of the required software and drivers.

For power supply specification note the technical data.

# 6. Controls

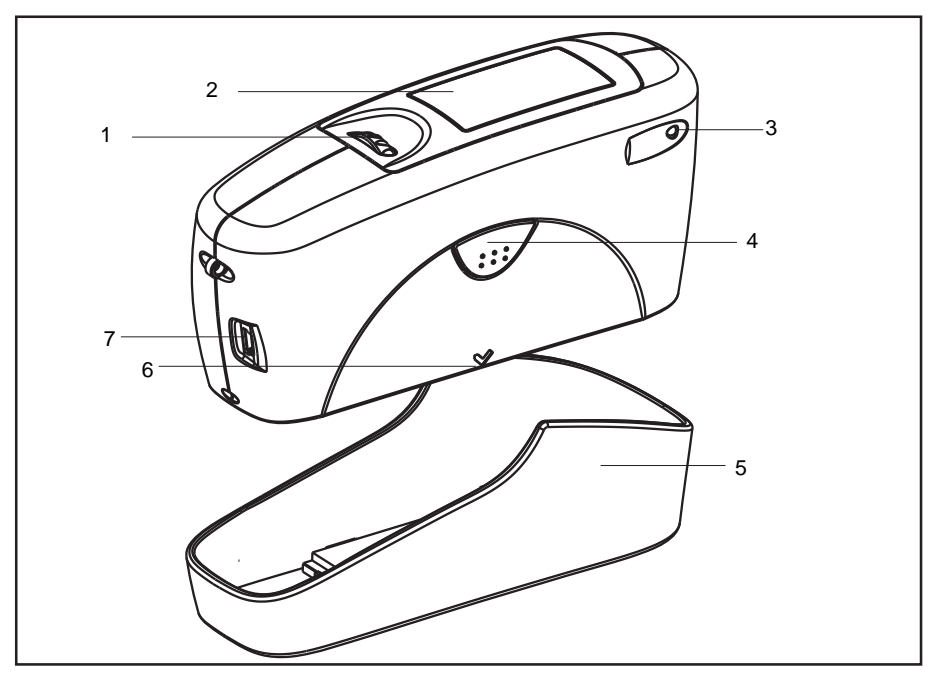

Measurement unit and protective holder

- 1 Mode scroll wheel: used to turn the unit on and for menu selection
- 2 Display for user guidance and displaying measurement values

## 3 Signal lamp:

4

green:measurement activered:errorgreen flashing:Bluetooth® connection activeOperate button:used to activate measurements

- 5 Protective holder with integrated calibration standard
- 6 Mark for the measurement aperture
- 7 USB interface for connecting to a PC

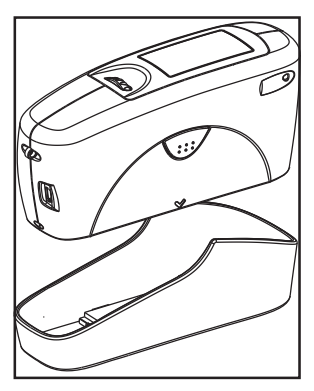

The basic system consists of the measuring device and the protective holder.

The protective holder is used for calibration and to store the measurement unit. Calibration is performed inside the holder automatically at the touch of a button. The gloss standard required for this purpose is kept in the holder and is positioned in such a manner that calibration is always performed at the same point.

When the device is turned on inside the holder, it performs a self-test (autodiagnosis).

If you will not be using the measuring unit, please store it in the protective holder. In this way the measurement optics are protected from dirt and dust and the calibration standard is always readily available.

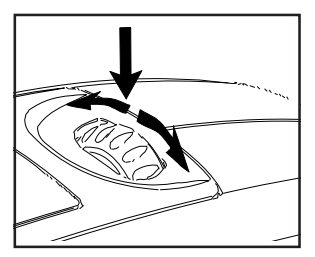

The operate button and scroll wheel are used to control the system. Pressing the wheel turns the unit on and causes a menu to be displayed. All settings within the menus are made by turning and pressing the wheel.

Pressing the operate button starts measurements or performs functions that are displayed. In addition, you can return from the various menus to mode with the operate button. System operation is supported by an autodiagnosis test, comments and error messages. Measurement values and comments appear in the display.

# 7. Getting started

## 7.1 Turning on the unit and measuring

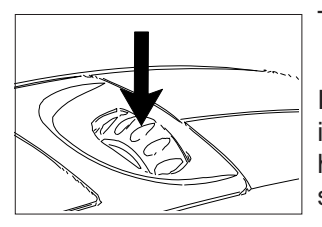

To turn on the unit, press the mode scroll wheel.

Information on the date and last certification appears in the display. If the device was turned on in its holder, the autodiagnosis test is performed (see the section on Calibration).

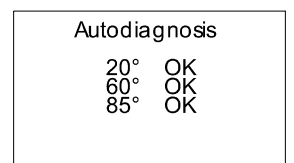

Then the unit switches into the last measurement mode to be selected.

Pressing operate initiates measurements.

A B C D M20°60°85° SAMPLE 001 STANDARD 1 n=02/03 value x p/f 20° 565 563 60° 82.9 82.4 85° 86.7 87.1 Pass The display of measurement results on the screen may be broken down into the following elements:

A: When Difference measurement is turned on, the name of the standard that is selected is displayed here.

B: If Memory is selected, the memory area that is selected appears at the top left and for

C: the sample name (block name).

D: If Statistics or Continuous is turned on, the number of measurements performed or selected is displayed here.

The measurement values appear in the lower part of the display area. The size of the numbers depends on whether Statistics or Difference measurement has been activated and on the number of geometries displayed. Depending on the measurement mode, a header line also appears for the measurement values.

# 7.2 Navigation

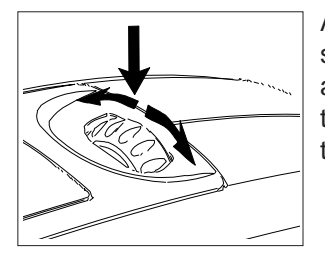

All control functions are controlled by the mode scroll wheel. Pressing the wheel causes a menu to appear in the display. Turning the wheel allows you to move the black mark to the desired function and to select or activate it by pressing the wheel.

| Main menu<br>Mode<br>Geometry<br>Save<br>Difference<br>Calibration            |                      | What functions are displayed in the menu depends<br>on the settings in the main menu. The main menu is<br>the "central" level and can always be reached<br>quickly.                                                                               |
|-------------------------------------------------------------------------------|----------------------|----------------------------------------------------------------------------------------------------|
| Setup ,                                                                       | * 🕨                  | Certain rules apply within the menus to make it easier to navigate:                                                                                                    |
|                                                                               | •                    | A black triangle to the right of a function indicates<br>that selecting this function will take you to a sub-<br>menu.                                                                                                    |
|                                                                               | 1                    | A check mark on the right indicates that the function in question has been activated.                                                                                                    |
|                                                                               | ←                    | You can use the arrow at the top right to switch the display back by one level.                                                                                                    |
| Disp. col. 1<br>Minimum<br>Pange<br>Sd.Dev.<br>Difference<br>Pass/Fail<br>Off | <b>≮</b> ∎<br>↑<br>√ | Arrows pointing up or down indicate that there are<br>other menu options above or below the part of the<br>menu that is visible. To reach these menu options,<br>simply turn the scroll wheel in the direction in which<br>the arrow is pointing. |
|                                                                               |                      | You can quickly switch back from the menus to the measurement display by using the operate button.                                                                                                    |

In some cases this button also has another function, but that will be indicated in the display (for example Confirm -> operate).

## 7.3 Change names/numbers

| Displaytime         |  |  |  |
|---------------------|--|--|--|
| Seconds: 25<br>↑    |  |  |  |
| Cancel -> [operate] |  |  |  |

For some functions, you can enter or change the date or name. The arrow pointing upward marks the position that can be changed. To change the character, turn the scroll wheel. When you press the wheel, the arrow jumps to the next character.

After you have adjusted the last character or number, confirm your input by pressing the wheel.

Input name SAMPLE 002 ↑ Confirm --> [operate] When you enter the name, the arrow jumps to the first character. This allows you to correct any inadvertent incorrect entries. You can confirm the name in these menus at any time with the operate key.

## 7.4 Overview of main menu

#### Mode

Sample mode Statistics Continous Basic mode Advanced mode

#### Geometry

#### Memory

Memory Select memory Create memory Delete memory Display memory

#### Difference

Difference Measure standard Select standard Create standard

Delete standard Changestandard

#### Calibration

#### Setup

Measurement without statistical evaluation. Multiple measurement with statistics. Continuous measuring with adjustable interval. Measuring without statistics, saving and difference. Reactivates all menues and functions when Basic mode was activated. Select geometry. Memory functions: Turn saving on/off. Select memory area from list. Enter up to 50 memory areas. Delete memory content or memory name. Recall of memory content (use scroll wheel).

Settings for difference mode: Turn difference measurement on/off. Measure a standard. Select standard (if saved). Enter up to 50 standards and limits for Pass/Fail.

Delete individual standards. Enter/change limit values for Pass/Fail.

Calibrate, change cal. values, GU - % scale.

Bluetooth®, Date/Time, Beeper, Display time, Language, Info

The following can be used together simultaneously:

- Memory with: Sample mode, Statistics, Continuous
- Difference with: Sample mode, Statistics

# 8. Calibrate

Calibration ← Calibrate Scale Change cal. values Statuš

The holder with the integrated glass standard is used for calibration. Always keep the measurement unit in the holder. This protects the measurement optics and ensures that the standard is always at hand.

If you have several devices of this type, you must put the unit in the holder which belongs to the unit (see the serial number).

#### Make certain that the standard is clean and there are no cracks on it.

When you place the device in the holder, make certain that it ships firmly into place.

#### 8.1 Autodiagnosis

Whenever you turn on the device in the holder, it first performs a self-test. During this test, any changes in the measurement signal are tested against saved calibration data. This allows for a long-term calibration so that a new calibration is required only about once a week. Beyond that, calibration is only necessary if there are significant weather changes (see under 8.2). It is recommended that you perform the self-test in the holder regularly (every day).

The autodiagnosis generally takes about 2 seconds. "Please clean standard" or "Please test standard" may be displayed. For more information on cleaning, see Chapter 20.

A message will appear in the display informing you that the autodiagnosis has been completed successfully.

In some cases, the system may suggest that you repeat the calibration. The reason for this may be changed ambient conditions. It is also possible, however, that the standard still has small amounts of residue left over from cleaning. This problem can generally be alleviated by cleaning with a dry optical cleaning cloth.

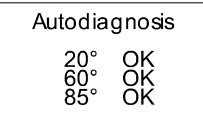

## 8.2 Calibrate

You should recalibrate the device if ambient conditions have changed. This applies especially when changing location if major changes in temperature and relative humidity may be expected as a result (for example inside/outside).

When moving from cold areas to warm areas, there is a danger of condensation. For this reason, after there has been a change in ambient conditions, you should wait for an appropriate amount of time to allow the optical components to adjust before calibrating and using the unit.

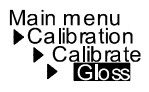

#### 8.2.1 Gloss

| Са                | ibration             |  |
|-------------------|----------------------|--|
| 20°<br>60°<br>85° | 93.3<br>95.7<br>99.4 |  |

Use the path shown on the left side to reach the Calibrate menu option.

To begin calibration, press the scroll wheel.

The calibration process is performed automatically for all three geometries. The saved calibration values of the standard appear in the display.

The unit then returns to the selection menu Calibration.

## 8.2.2 Change cal.values

The gloss values of the calibration standard in the holder included with delivery are saved in the measuring device. During automatic calibration, this data is assigned to the standard in the holder.

In some cases it will be necessary to enter data for a new calibration standard, for example if the previous standard has been damaged or scratched.

#### To ensure exact calibration, only original standards from the manufacturer should be used.

You can use the path shown on the right side to reach the Change cal.values menu option.

At three angle units, a selection menu will appear for geometries. Select the desired geometry and press the scroll wheel.

#### ATTENTION! Calibration will be changed!

Confirm -> [mode] Cancel --> [operate] process by pressing the operate button. If you press the scroll wheel, you will continue with

A warning message appears. You can cancel this

the process of changing calibration values.

Change cal. value 20° 092.0 Cancel -> [operate]

In the next display you can enter new calibration values

| Calibration                             | cal. values                               |
|-----------------------------------------|-------------------------------------------|
| cal.value<br>Change<br>Change<br>Change | 20° value ►<br>60° value ►<br>85° value ► |

Main menu

Change cal. valueAfter you have entered the new value, a warning<br/>message appears again in the display. You can<br/>again abort the process with operate.20° 092.0If you confirm the new value by pressing the scroll<br/>wheel, the value will be accepted.

After you have changed all necessary values, you should recalibrate the measurement device as usual.

## 8.2.3 Status

| Stat              | us                       |                                                |
|-------------------|--------------------------|------------------------------------------------|
| 20°<br>60°<br>85° | ERROR 02<br>95.7<br>99.4 | Last callb<br>01.01.04<br>01.01.04<br>01.01.04 |

This menu item provides you with information on the calibration status of the unit.

In particular, you can check here whether the saved calibration values match those of the holder. The display also indicates if an error message was generated as a result of the last autodiagnosis or calibration. If this has happened, further information is available under Section Errors and warning messages.

## 8.2.4 Scale Gloss

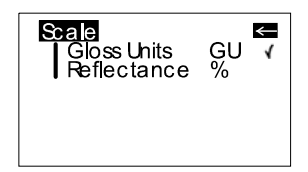

You can use the Scale menu option to switch back and forth between Gloss Units and Reflectance (see the Section on Practical measuring suggestions). Move the mark to the desired entry and press mode. A check mark identifies the Scale that is selected. After you switch the Scale, the unit must not be recalibrated.

#### 8.3 Calibrating standards

To ensure exact calibration, only original standards from the manufacturer should be used. These are calibrated against tested primary standards. Their surface must not be touched and must be protected against scratches. Due to environmental influences, however, the values of standards can change over the course of time even if they are handled gently. For this reason, you should have the calibration standards tested by the manufacturer at regular intervals (we recommend annually).

#### 8.4 Checking standard

We recommend the regular use of a separate test standard for control of test equipment. The frequency of this verification depends on the conditions of usage (for example monthly). The gloss standards are integrated into an aluminum guide in which the measurement device is positioned exactly. Perform the measurement as you would normally, for example in Basic mode. The displayed measurement value must not deviate from the value printed on the standard by more than one unit. Otherwise you should check whether there is dirt and dust on the high gloss standard in the holder or test standard. If cleaning and recalibration do not offer any improvement, please get in touch with our Customer Service.

# 9. Measurement techniques

In accordance with the standard, the reflectometer value is related to a black glass standard at a defined index of refraction (generally 1.567) which is thus equal to 100 units.

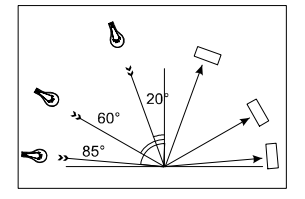

Reflectometers are differentiated by the angle of incidence of the illuminating mechanism. Geometries are set in the standards at 20°, 60° and 85°.

## 9.1 Paints and varnishes, plastics and similar materials

The various geometries are distinguished according to their fields of application as follows:

Semi-gloss surfaces are measured at an angle of incidence of 60° and should fall within a range from 10 to 70 gloss units.

Highly reflective surfaces with measurement values exceeding 70 units in the  $60^{\circ}$  geometry should be measured at  $20^{\circ}$ .

On the other hand, matte surfaces with less than 10 gloss units (at 60°) should be measured at the 85° geometry.

# 9.2 Anodized aluminum and other metal surfaces

The measuring unit is equipped with an extended measuring range for measuring samples with a very high reflectance.

The reflectance of non-metallic surfaces increases with the angle of incidence. The reflective properties of metals do not always behave in this manner. Because of double reflection, the light is partially reflected on the coating and partially on the metal underneath. For a complete understanding of the reflective properties of such surfaces, it is recommended to measure them at all geometries.

In addition to the reference to a black glass standard (gloss units), it is also common in the area of metals to relate the reflectometer value to the amount of irradiated light and to express it as a % (reflectance). You can select this in the Scale menu.

#### Notes

Proper measurements are only possible on level surfaces.

Measurements on dirty, scratched or otherwise distorted areas of the test specimen are not meaningful except as a way of determining the degree of such imperfections by means of a gloss measurement.

Since it cannot be assumed that the gloss capacity is not constant over the entire surface of the test specimen, the reflectometer value can be measured at several different places and the standard deviation can be determined.

If the sample exhibits structures or directionally dependent gloss properties, the structural features and the direction of the incident light should be specified for the measurement in the test report.

Samples that must be measured several times over the course of an examination (for example weathering samples) should be marked accordingly to ensure that the measurement is made at the same point during repeated tests.

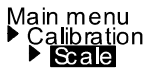

# **10. Measurement Modes**

You can select different types of measurement in the Mode menu. The mode that is activated is identified by a check mark.

## 10.1 Sample mode

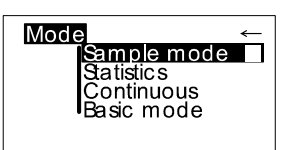

Single measurements can be performed without statistical evaluation in Sample mode.

The results can be saved and compared with a standard (refer to Memory or Difference).

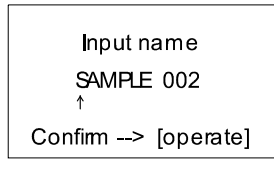

When Memory is turned on, a name is suggested after every measurement. You can confirm this name directly or change it.

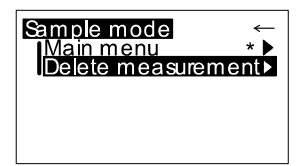

If you would like to delete the last measurement, press the scroll wheel and select the appropriate menu item.

#### **10.2 Statistics**

Main menu ▶Mode ▶ Statistics You can make multiple measurements with each sample in Statistics mode. These measurements will be evaluated statistically and displayed.

| 20°<br>60° | value<br>54.7<br>81.6 | n=02<br>x<br>54.1<br>82.1 | 2/03<br>stdev<br>0.3<br>0.2 |
|------------|-----------------------|---------------------------|-----------------------------|
| 85°        | 86.7                  | 86.9                      | 0.4                         |

The results can be saved and compared with a standard. These functions must be previously activated (refer to Memory or Difference).

| <b>I</b> nput name   |
|----------------------|
| SAMPLE 002<br>↑      |
| Confirm -> [operate] |
|                      |

When Memory is turned on, a name is suggested after all measurements of a sample (block). You can confirm this name directly or change it.

| Display<br>Exit block<br>Delete block<br>Delete meas | Statistics<br>Main menu<br>Number of meas.<br>Display<br>Exit block<br>Delete block<br>Delete meas. |  |
|------------------------------------------------------|----------------------------------------------------------------------------------------------------|--|
|------------------------------------------------------|----------------------------------------------------------------------------------------------------|--|

When the Statistics function is turned on, additional functions are available depending on the context after you press the scroll wheel.

#### 10.2.1 Number of measurements

Number of readings per mean value n= 03 ↑ Cancel -> [operate] You can adjust the number of measurements per sample or per block with this option, from 2 - 99.

| value x stdev<br>20° 54.7 54.1 0.3<br>60° 81.6 82.1 0.2<br>85° 86.7 86.9 0.4 |
|------------------------------------------------------------------------------|
|------------------------------------------------------------------------------|

You can find this value in the measurement display by looking for "n=" after the forward slash. The number of measurements (which increases by one each time a measurement is performed) appears before the slash.

## 10.2.2 Display

In the Statistics measurement display, you can assign the following data freely to three columns:

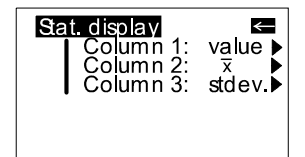

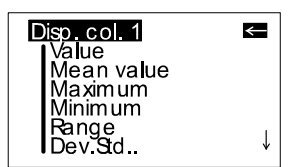

#### Value:

Last value to be measured

#### Mean value:

Arithmetic mean of the sample (block).

#### Maximum:

Highest measurement value of the sample

#### Minimum:

Lowest measurement value of the sample

#### Range:

The difference between the maximum and minimum value.

#### Std. Dev.:

The standard deviation of the sample

$$S = \sqrt{\frac{1}{n-1} \sum_{i=1}^{n} (x_i - \bar{x})^2}$$

#### Difference\*:

The difference between the sample and a target value.

#### Pass/Fail\*:

Pass is displayed if the sample value falls within the specified limits, or Fail if it falls outside.

#### Off:

Turns off the display of the selected column.

\* To be able to use these functions, a standard must be measured, created or selected. In particular, a limit value must be defined.

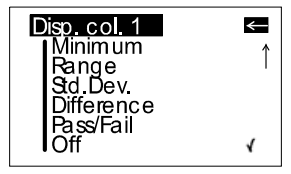

## 10.2.3 Exit block

| Statistics<br>▶ Exit block<br>▶ Delete block<br>▶ Delete meas. | This function terminates the block before it reaches<br>the required number of measurements n. It is useful<br>if you have selected a high number of<br>measurements for n, for example in the case of<br>large samples. |
|----------------------------------------------------------------|----------------------------------------------------------------------------------------------------|
| Input name<br>SAMPLE 002<br>↑<br>Confirm> [operate]            | If Save is turned on, a display appears to enter a block name for the sample.                                                                                                    |

## 10.2.4 Delete block

Delete block SAMPLE 023

Confirm --> [mode] Cancel --> [operate]

This function deletes the current block.

#### 10.2.5 Delete measurement

This function deletes the last measurement value.

# 10.3 Continuous

| Main menu<br>▶Mode<br>▶Continuous | You can use this function to perform up to 99<br>measurements at an adjustable measurement<br>interval. This is helpful when you are covering large<br>samples and you want to evaluate the homogeneity<br>of the surface |
|-----------------------------------|----------------------------------------------------------------------------------------------------|
| Continuous                        | Activate Continuous under Mode from the Main                                                                                                    |
| Start: operate                    | menu.                                                                                                    |
| Stop: hold mode                   | A screen appears for starting a new sequence.                                                                                                    |
|                                   |                                                                                                    |
| 20° 54.7<br>60° 81.6<br>85° 90.3  | To start the measurement, press operate. The unit<br>now performs measurements up to 99 times at the<br>set interval. Measurement values are shown in the<br>display after each measurement.                              |
| 25/00                             | You can interrupt the continuous measurement by                                                                                                    |
| n=25/99<br>□                      | pressing the operate button (hold it down briefly).                                                                                                    |

You can interrupt the continuous measurement by pressing the operate button (hold it down briefly). The number of measurements, the mean value, the minimum and the maximum appear in the display. The Pause symbol on the left side indicates that you can continue the sequence, therefore press the operate button.

|     | x    | n=25<br>min | /99<br>max |
|-----|------|-------------|------------|
| 20° | 48.9 | 46.3        | 50.4       |
| 60° | 79.5 | 75.1        | 81.5       |
| 85° | 85.3 | 84.9        | 86.1       |

50.4

81.5

86.1

20°

60°

85°

48.9

79.5

85.3

46.3

75.1

84.9

To end the sequence, press mode.

For starting a new sequence, press operate again

| Input name         |
|--------------------|
| SAMPLE 002<br>↑    |
| Confirm> [operate] |

If saving is activated, a screen appears at start of a new sequence, which allows to enter a sample name.

| Continuous<br>Main menu<br>Measuring interval |
|-----------------------------------------------|
| Measuring interval                            |
| Seconds: 9<br>↑                               |
| Cancel -> [operate]                           |

The measuring interval can be changed before a sequence is started. Therefore press the mode wheel to open the Continuous submenu.

The longest measurement interval possible is 9 seconds, the shortest 0 seconds for continous measuring.

# 10.4 Basic mode

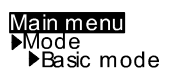

| 20°<br>60° | 54.7<br>81.6 |  |
|------------|--------------|--|
| 60°<br>85° | 81.6<br>90.3 |  |

The selection options are limited to the most essential in Basic mode. This also greatly simplifies operation in this mode.

You can select geometry and perform calibration. In addition, all functions in the Setup menu item are available.

Basic mode is useful if you want to interrupt a series of measurements and quickly perform some other measurements in the middle without leaving the series of measurements.

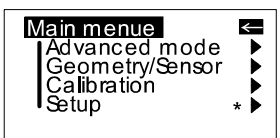

Once these other measurements are complete, you can use

Main menu ▶Advanced mode

to return to the point where you interrupted the series of measurements.

# **11 Geometry**

Main menu ▶Geometry In this menu, you can select the geometry for the gloss measurement.

#### 11.1 Geometry selection

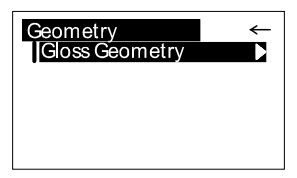

Choose Gloss Geometry from the Geometry menu.

You can choose between the representation of one, two or all three geometries in the display.

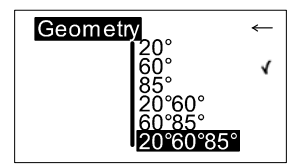

The currently set angle combination is indicated in the Geometry menu by a check mark.

Geometry 20°60°85° Select the desired combination with the scroll wheel and then confirm by pressing mode.

When Save is turned on, switching the geometry automatically causes the program to switch to the appropriate predefined area of memory.

# 12. Memory

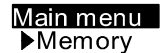

To save measurement values, you must activate the Memory function before measuring or else select or create a memory. Up to 999 measurements can be stored. A fixed memory area is already created for each geometry or combination (e.g. M60°). These memory areas cannot be deleted. A total of 50 memory areas can be created.

The Memory function can be used for sample mode, Statistics and Continuous measurements. The layout of the memory is such that the measurement mode and the standard can be changed within a memory area, but not the geometry.

#### 12.1 Memory

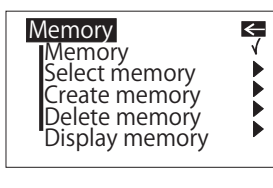

You can use this function to turn saving on or off. A check mark indicates if the function has been activated.

Turning on Memory automatically selects the area in memory that is predefined for the currently set geometry (for example M20°60°).

Input name:

SAMPLE 001

Confirm --> [operate]

#### 12.2 Select memory

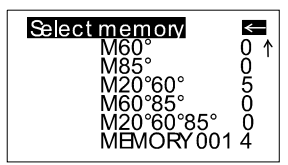

When you press operate to start a reading, you are asked to enter a name for this memory.

All available areas of memory are listed in this menu, beginning with the one that is predefined.

The number of measurements saved for each area in memory is shown on the right.

Select the appropriate memory area with the scroll wheel and activate the selection by pressing mode.

This automatically turns on Save and switches the geometry if necessary (if the selected memory area is defined for other geometries than what was previously set).

## 12.3 Create memory

Create memory MEMORY 001 ↑ Confim -> [operate] Users can set up their own memory areas with this function. Select the required geometry before you activate this function. Then you must enter the name of a memory area. You can confirm the suggested name directly with the operate button or change it with the scroll wheel. After you confirm, Save is automatically turned on.

## 12.4 Delete memory

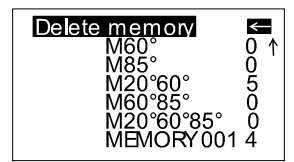

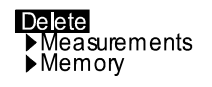

This menu lists all memory areas that have been created with the number of values stored in each one.

Use the scroll wheel to move the mark to the memory area you would like to delete and press the wheel.

A menu appears in which you can decide whether you would like to delete just the content of the memory area or the entire memory area.

Delete measurements M60° 85° Confirm --> [mode] Cancel --> [operate]

For pre-defined memory areas, you can only delete the measurement values.

# 12.5 Display memory

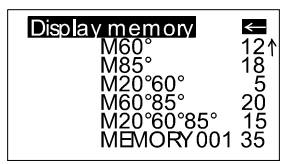

You can transfer data that has been saved to a PC via the interface. The values can also be shown in the display at any time.

The "Display memory" function opens a menu in which all memory areas that have been created are listed. Select the desired area of memory with the scroll wheel.

| M20°       | 60°          | SAMPLE 005 |
|------------|--------------|------------|
| 20°<br>60° | 45.1<br>72.3 |            |

The values of the first measurement appear in the display. The sample name is displayed in the highlighted field.

| M20°       | 60°          | SAMPLE 008 |
|------------|--------------|------------|
| 20°<br>60° | 47.2<br>76.1 |            |

Turning the wheel switches the display to the next sample with its corresponding values. Which values are displayed in the columns (for example mean value, min., max.) depends on the display currently selected for Statistics.

# 13. Difference measurement and Pass/Fail

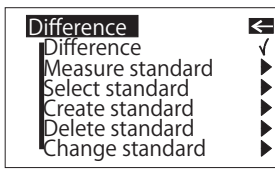

You can compare the readings of samples with the value of a previously measured or saved standard. For saved standards, you can also display whether the test specimen falls within the limits (Pass) or outside (Fail).

Up to 50 standards can be saved. They are stored in a separate area of memory. For each geometry you can determine:

- A target value
- Maximum and minimum for Pass/Fail,

see Create standard or Change standard.

#### 13.1 Difference

You can use this menu option to turn Difference measurement on or off. A check mark indicates if the function is active.

When you turn on Difference, the last standard to be used is automatically selected.

If no standard is available, choose the function "Measure standard" or "Create standard" to continue.

#### 13.2 Measure standard

We recommend to perform several readings on the standard with Statistics turned on.

Memory must be activated to store the measured standard. Otherwise it will be temporary hold until another standard is measured.

Activate "Measure standard" and perform the measurement with operate. With memory on, a window appears after the last reading where you can enter the standard's name.

If you inadvertently select a name that has already been used, a message will appear in the display and the arrow will jump back to the first position of the name.

| Meas<br>20°<br>60°<br>85° | ure standard<br>n=01/03<br>34.6<br>83.4<br>86.8 |  |
|---------------------------|-------------------------------------------------|--|
| Cont                      | inue> operate                                   |  |
|                           |                                                 |  |
| Standard name:            |                                                 |  |

STANDARD 1 ↑

Confirm --> [operate]

The measured standard values are saved as the target values. At the same time, Difference measurement is turned on and the measured standard is activated. If you want to define limit values additionally, you can use the "Change standard" function.

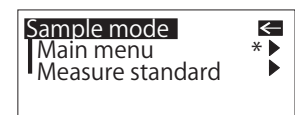

For measuring the samples continue by pressing operate. The display shows the sample values and difference to the target.

The Measure standard function can also be reached directly from the measurement screen by pressing mode.

If you want to compare samples without saving the standard, use the Difference mode with Memory switched off. A measured standard will be kept temporary then, until you measure another one.

# 13.3 Select standard

#### Main menu

Difference
 Select standard

| Stan              | dard                        | STAND                      | ARD 1                       |
|-------------------|-----------------------------|----------------------------|-----------------------------|
| 20°<br>60°<br>85° | Val.<br>45.0<br>80.0<br>0.0 | Min<br>40.0<br>80.0<br>0.0 | Max<br>50.0<br>90.0<br>2000 |

To select an existing standard, use the arrow to move the mark to Select standard and then press the wheel.

The first standard appears in the display. The target value, minimum and maximum are displayed. For values that are not defined, 0.0 or 2000 is displayed. The name of the standard appears inverted at the top right.

Turning the scroll wheel causes the next standard to be displayed.

When you have selected the desired standard in the display, activate it by pressing on the wheel.

A reference to the selected data will appear in the display.

STANDARD 2

Select standard

To start Difference measurement press "operate".

# 13.4 Create standard

#### <u>Main menu</u>

Difference
 Create standard

Standard name: STANDARD 1

Confirm --> [operate]

Standards can also be saved by entering the target and limit values with the scroll wheel. Move the mark to "Create standard" and activate the function.

A display appears in which you must assign a name for the new standard. If you inadvertently select a name that has already been used, a message will appear to this effect and the marker arrow will jump back to the first position of the name. Confirm the name with the operate button.

In the next step you can define the target and limit values of your standard.

# Define standard

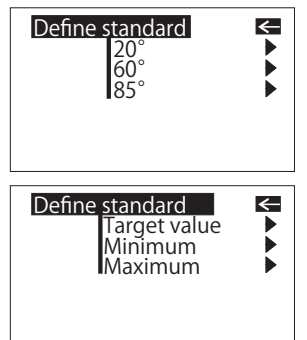

With the three angle device, a menu first appears in which you can select the geometry.

After that, the menu appears for selecting the target value, minimum and maximum.

Select the desired variable and press on the scroll wheel.

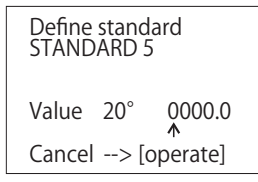

Now you can adjust the corresponding value.

After the last number is activated, the display jumps back to the previous menu.

In this manner you can enter additional target and/or limit values for the standard one after the other if need be. After the entries are complete, Difference measurement is turned on with the new standard.

## 13.5 Change standard

| Change standard<br>STANDARD<br>STANDARD<br>STANDARD<br>STANDARD<br>STANDARD | 12347  | • |
|-----------------------------------------------------------------------------|--------|---|
| STANDARD<br>STANDARD                                                        | /<br>5 | ¥ |

You can use this function to change target values and limit values of saved standards. You can also use it to define limit values subsequently (for example for a measured standard). Use the scroll wheel to move the mark to Change standard and press the wheel.

All standards are listed one after the other in the following menu. Select the desired standard and press the scroll wheel.

In the next step you can define the target and limit values as described above.

## 13.6 Delete standard

Delete standard ← TANDARD ANDARD 2 ANDARD 3 RD 4

STANDARD 5

Confirm --> [mode] Cancel --> [operate] wheel. The Delete standard menu appears. All saved standards are listed in this menu.

Use the selection wheel to move the mark to Delete standard in the Difference menu and then press the

If there are more standards than can be shown in the display, arrows on the right edge of the display will point to additional standards.

Use the scroll wheel to move the mark to the desired standard and press the wheel.

The standard to be deleted is listed again in the display. Confirm by pressing the mode scroll wheel.

The unit then reverts to the previous menu.

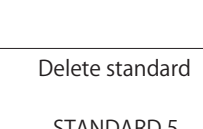

# 14. Setup

#### Main menu ▶Setup

You can make general settings in the Setup menu, for example Language or Display time.

#### 14.1 Bluetooth®

You can use this menu option to turn the Bluetooth® function on or off. Use the scroll wheel to move the mark to Bluetooth® and press the wheel.

When Bluetooth® is turned on, a check mark appears at the end of the line. Additionally, the Bluetooth® symbol appears shortly in the start screen when you switch on the instrument.

## 14.2 Date/Time

| Date/Time         | The unit contains an integrated clock. This makes     |
|-------------------|-------------------------------------------------------|
|                   | the date and time of the measurement available for    |
| 29.11.08 11:45:37 | data transfer to a PC. The date and time are not lost |
| <b>↑</b>          | even when the battery is changed. If you would like   |
| Confirm>[operate] | to change the time setting, use the scroll wheel to   |
|                   | move the mark to Date/Time and then press mode.       |
|                   | The display for setting the date and time appears.    |

#### 14.3 Beeper

You can use this menu option to turn the beeper on or off. Use the scroll wheel to move the mark to Beeper and press the wheel.

When the beeper is turned on, a check mark appears at the end of the line.

#### 14.4 Display time

| Display time      |
|-------------------|
| Seconds: 25<br>↑  |
| Cancel> [operate] |

To save electricity, the unit automatically turns off after a certain amount of time. You can determine this time yourself with Display time.

## 14.5 Language

| Language             |   | ←            |
|----------------------|---|--------------|
| Deutsch<br>English   | ٧ |              |
| Français<br>Italiano |   |              |
| Espanol<br>ニホン       |   | $\checkmark$ |

## 14.6 Info

| <b>Info</b><br>Catalog no.<br>Serial no.<br>Version no.<br>Last calib.<br>Last certif. | 4446<br>1000000<br>V. 12.00<br>11.20.08<br>11.01.08 |  |
|----------------------------------------------------------------------------------------|-----------------------------------------------------|--|
| Catalog no.<br>Serial no.<br>Version no.<br>Last calib.<br>Last certif.                | 4446<br>1000000<br>V. 12.00<br>11.20.08<br>11.01.08 |  |

You can use this menu to select the display language.

Use the scroll wheel to move the mark to the desired language and press the wheel.

You can use this menu option to find the following information:

Catalog No.

•

•

•

- Serial No.
- Version number of the firmware
- Date of the last calibration
- Date of the last certification

# 15. Interface

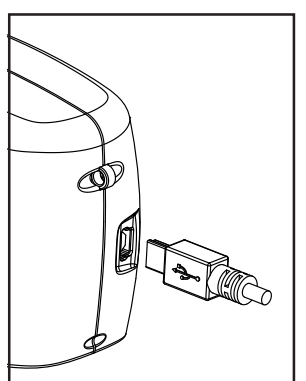

The measurement device is equipped with an interface that allows direct communication with a PC.

Measurement data can be transferred from memory or directly after each measurement.

The data transfer program is included with delivery for this purpose. The transferred data are displayed immediately in a test report.

For data transfer you can use the USB cable included with delivery or the wireless connection via the integrated Bluetooth® module.

If no USB cable is attached, the instrument transfers the data via Bluetooth® . Therefore, activate the Bluetooth® function in the Setup menu of the instrument.

## 15.1 Installation

### Data transfer software and USB drivers:

Insert the data transfer software CD into the CD drive and run the "setup.exe" for installation of the program. Follow the instructions on the screen.

As you connect the device to the USB port of the computer, it is recognized by the system and the hardware assistant opens:

1. Choose "Install from a list" and click the button "Next". Then select the folder "USB Driver" from the data transfer software CD. The driver setup begins. Note that if a window displays a choice of buttons to "Continue Anyway" or "Stop Installation" click on "Continue Anyway". Click the "Finish" button to complete the installation of the 1st driver.

2. After short time the hardware assistant opens for installation of the 2nd driver. Continue the installation as described above by following the instructions.

After the setup is completed for both drivers, open the gloss-link report from the data transfer software folder.

#### Bluetooth®:

For use of the Bluetooth connection, the Bluetooth function of the instrument needs to be activated (please refer to chapter 14.1).

To set up the instrument connection use the Bluetooth<sup>™</sup> manager of the computer. If a box appears asking for the Bluetooth<sup>™</sup> Passkey (PIN), enter "0000" for the instrument.

# 16. Standards

| ISO 2813     | Paints and varnishes - Determination of specular gloss of non-metallic paint films at 20°, 60° and 85°                                                                                                    |
|--------------|----------------------------------------------------------------------------------------------------|
| ASTM D 523   | Standard Test Method for Specular Gloss                                                                                                    |
| ASTM D 2457  | Standard Test Method for Specular Gloss of Plastic Films and Solid Plastics                                                                                                    |
| DIN 67530    | Reflektometer als Hilfsmittel zur Glanzbeurteilung an<br>ebenen Anstrich- und Kunststoffoberflächen<br>(Reflectometer as a means for gloss assessment of<br>plane surfaces of paint coatings and plastics) |
| BS 3900 - D5 | Methods of test for paints. Measurement of specular gloss of non-metallic paint films at 20°, 60° and 85°                                                                                                  |
| JIS Z 8741   | Method of Measurement for Specular Glossiness                                                                                                    |
| ISO 7668     | Anodized aluminium and aluminium alloys -<br>Measurement of specular reflectance and specular<br>gloss at angles of 20°, 45°, 60° or 85°.                                                                  |
| BS 6161 - 12 | Methods of test for anodic oxidation coatings on<br>aluminium and its alloys. Measurement of specular<br>reflectance and specular gloss at angles<br>of 20°, 45°, 60° or 85°.                              |

# **17. Specifications**

| Model                      | MULTI GLOSS 268Plus                                           | UNI GLOSS 60Plus                                   |
|----------------------------|---------------------------------------------------------------|----------------------------------------------------|
| Measurement geometry       | 20°, 60°, 85°                                                 | 60°                                                |
| Size of measurement spot   | 20°: 10 x 10mm<br>60°: 9 x 15mm<br>85°: 5 x 38mm              | 60°: 9 x 15mm                                      |
| Standard compliance        | ISO 2813, ISO 7668, AST<br>DIN 67 530, JIS Z 8741, B          | M D 523, ASTM D 2457,<br>S 3900, BS 6161 (Part 12) |
| Measurement range          | 20°: 0.0 ~2,000 GU<br>60°: 0.0 ~1,000 GU<br>85°: 0.0 ~ 160 GU | 60°: 0.0 ~1,000 GU                                 |
| Resolution                 | 0 ~99.9 GU: 0.1 GU 10                                         | 00~2 000 GU: 1 GU                                  |
| Repeatability              | 0.0~99.9 GU: 0.2 GU<br>100~2,000 GU: 0.2% of rea              | ading                                              |
| Inter-Instrument agreement | 0.0~99.9 GU: 0.5 GU 100                                       | 0~2,000 GU: 0.5% of reading                        |
| Memory                     | 999 measurements with                                         | date and time                                      |
| Difference measurement     | Memory for 50 standards                                       |                                                    |
| Battery performance        | Approx. 10,000 measure AA(R6) size alkaline batt              | ments (when using 1.5 V<br>ery)                    |
| Measurement time           | 0.5 seconds / geometry                                        |                                                    |
| Power OFF                  | Auto: 10~99 seconds sel                                       | ectable                                            |
| Languages                  | English, Spanish, Germa<br>Japanese, Portuguese, R            | n, French, Italian,<br>tussian                     |
| Measurement mode           | Normal mode (Sample m<br>Continuous, Basic mode)              | ode, Statistics,<br>, Difference mode              |
| Interface                  | USB 2.0; Bluetooth® star                                      | ndard version 2.0 *                                |
| Operating temperatur       | 15 to 40°C relative humic with no condensation                | lity max. 85% (at 35°C)                            |
| Storage environment        | -10 to 60°Crelative humic with no condensation                | lity max. 85% (at 35°C)                            |
| Power supply               | 1.5 V AA(R6) size alkaline k                                  | pattery, or via USB-port of PC                     |
| Dimensions                 | 155(W) × 73(H) × 48(D) r                                      | nm                                                 |
| Weight                     | 400 g                                                         |                                                    |

\*Applicable Bletooth® profile: Serial Port Profile. Output: Bluetooth® Power Class 1.The communication distance may vary depending on the obstacles and radio wave conditions between the devices.

- Successful wireless communication is not guaranteed with all Bluetooth®-ready equipment.
- Bluetooth® is a registered trademark of Bluetooth SIG. Inc.

# 18. Accessories

| Model       | MULTI GLOSS 268Plus                                | UNI GLOSS 60Plus                    |  |
|-------------|----------------------------------------------------|-------------------------------------|--|
| Standard    | Calibration holder TRI                             | Calibration holder 60°              |  |
| accessories | (High gloss tile)                                  | (High gloss tile)                   |  |
|             | USB-cable                                          | USB-cable                           |  |
|             | Carrying case                                      | Carrying case                       |  |
|             | Data transfer software (gl                         | Data transfer software (gloss-link) |  |
|             | 1.5 V AA(R6) size alkalin                          | 1.5 V AA(R6) size alkaline battery  |  |
| Optional    | Checking standard TRI                              | Checking standard 60°               |  |
| accessories | (3 semi gloss tiles 20, 60, 85°)                   | (High and semi gloss tile)          |  |
|             | Checking standard mirror<br>((3 tiles 20, 60, 85°) | r                                   |  |

Note: The accessories described in this document are subject to change without notice.

# 19. Errors and warning messages

| Memory full           | Transfer the content of memory to a PC and then delete the contents of memory.         |
|-----------------------|----------------------------------------------------------------------------------------|
| Reference memory full | A maximum of 50 references can be saved. It may be necessary to delete old references. |

You will also find an error number for the following messages in the Calibration/ Status menu to provide support for diagnostics:

| Tolerance<br>Error 01 | Generally occurs only with major changes in<br>climatic or weather conditions. The deviation was<br>successfullycompensated for by calibration and<br>correct measurements are still possible. You should<br>still recalibrate the device as soon as it is operating<br>in normal climatic conditions again. However if a<br>change in climate cannot be considered as the<br>cause of the problem, you should check whether the<br>standard is clean. |
|-----------------------|----------------------------------------------------------------------------------------------------|
| Please call Service   | Autodiagnosis has determined an impermissible<br>Service (invalid) deviation in the measurement signal<br>that cannot be remedied by recalibrating.                                                                                                    |
| Error 02              | Generally occurs when there is a significant amount<br>of dirt or dust on the standard or optics. First try to<br>clean the standard. You should only have the optics<br>cleaned by our Customer Service department, for<br>example as part of a yearly recertification.                                                                                                    |
| Error 03              | Defect in the electronics or operating error. First check whether the standard is clean and whether the device is properly snapped into the holder.                                                                                                    |
| Error 04              | Defect in the lamp or electronics.                                                                                                    |
| Error 05              | Defect in the electronics.                                                                                                    |

Please observe the instructions on cleaning standards in the section on Calibration.

# Fluctuations in measurement values

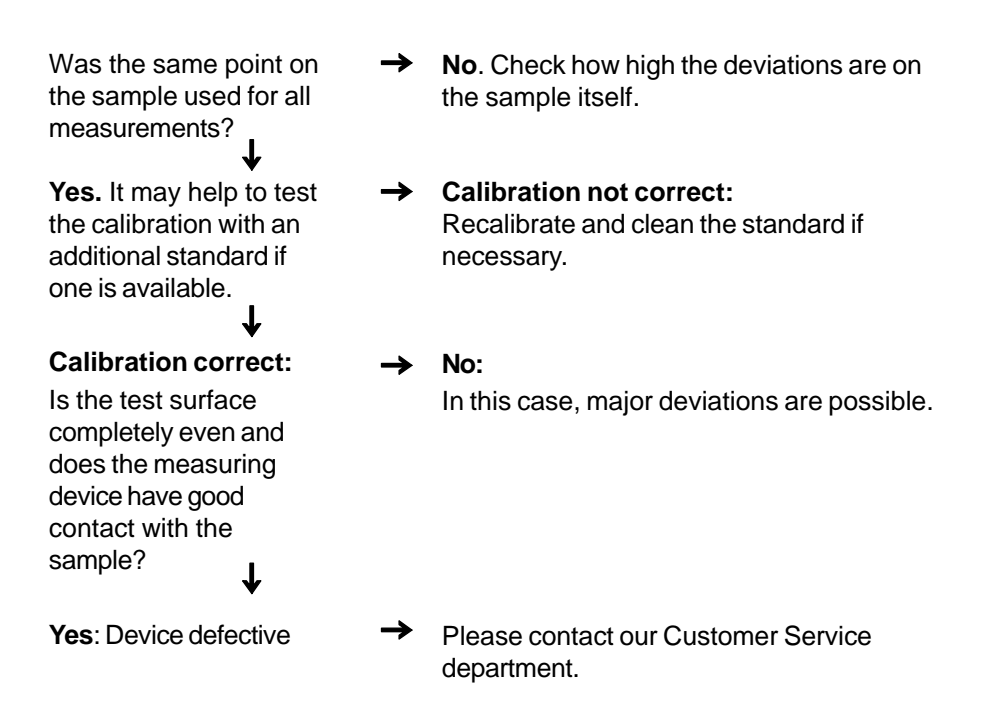

Do not attempt to make any repairs yourself! If a malfunction occurs on your measuring device, our Customer Service department will be happy to help you as quickly as possible.

# 20. Cleaning and maintenance

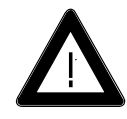

• Do not insert any objects into the measurement aperture for cleaning. The instrument could get damaged - affecting a proper and safe operation.

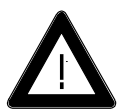

• The instrument housing is resistant to a number of solvents, but cannot be guaranteed to withstand all chemicals. You should therefore use a soft, moist cloth for cleaning. For cleaning excessive dirt, use ethanol or cleaning alcohol. **Do not use any acetone!** 

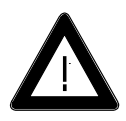

## • Cleaning standards

The accuracy of the measurement can be significantly impacted by using dirty or damaged standards.

Since the surfaces of the standards are highly sensitive, cleaning must be undertaken with great care.

To clean standards, use a new lint-free cloth, dust-free lens paper or an optical cloth.

Apply only slight pressure as you clean and make certain there are no large particles stuck in the cloth that could damage the surface. **Do not use any acetone!** 

For dirt that is difficult to remove, use an optical cloth dipped in liquid. Then wipe the surface with a dry optical cloth.

Exact calibration is not possible unless the standard is in perfect condition. If the condition of the standard seems doubtful because of its appearance or measurement errors

because of its appearance or measurement errors, we will be happy to check it for you.

# 21. Copyright

This instruction manual is an important part of this instrument. It contains essential information about setting up, placing in service and use. If you pass the device on to another user, please ensure that the instruction manual is included with the instrument. The manual must be studied carefully before working with the equipment. Please contact your regional service office if you have any questions or require additional information about the device.

The technology and fittings are based on state-of-the art optic and electronic technology. New developments and innovations are constantly being integrated into the equipment. Thus, the diagrams, dimensions, and technical data used in this manual may have changed as a result of adapting the device to new information and improvements.

© Copyright 2009 All rights reserved

No portion of the software, documentation or other accompanying materials may be translated, modified, reproduced, copied or otherwise duplicated (with the exception of a backup copy), or distributed to a third party, without prior written authorization from the manufacturer. In any case, this requires the prior written consent of the manufacturer.

The manufacturer offers no guarantee that the software will function without error or that the functions incorporated therein can be executed in all applications and combinations selected by you.

No liability other than as provided by law is assumed for direct or indirect damage sustained in association with the use of the instrument, the software or documentation.

The manufacturer reserves the right to update the software and written documentation without prior notice.

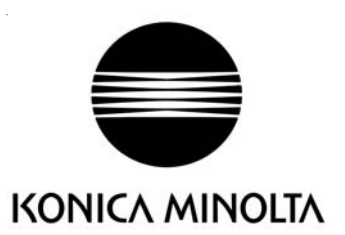